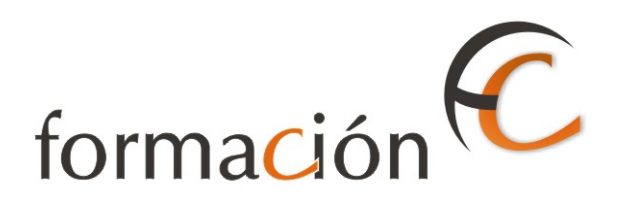

# ADMISIÓN IRIS

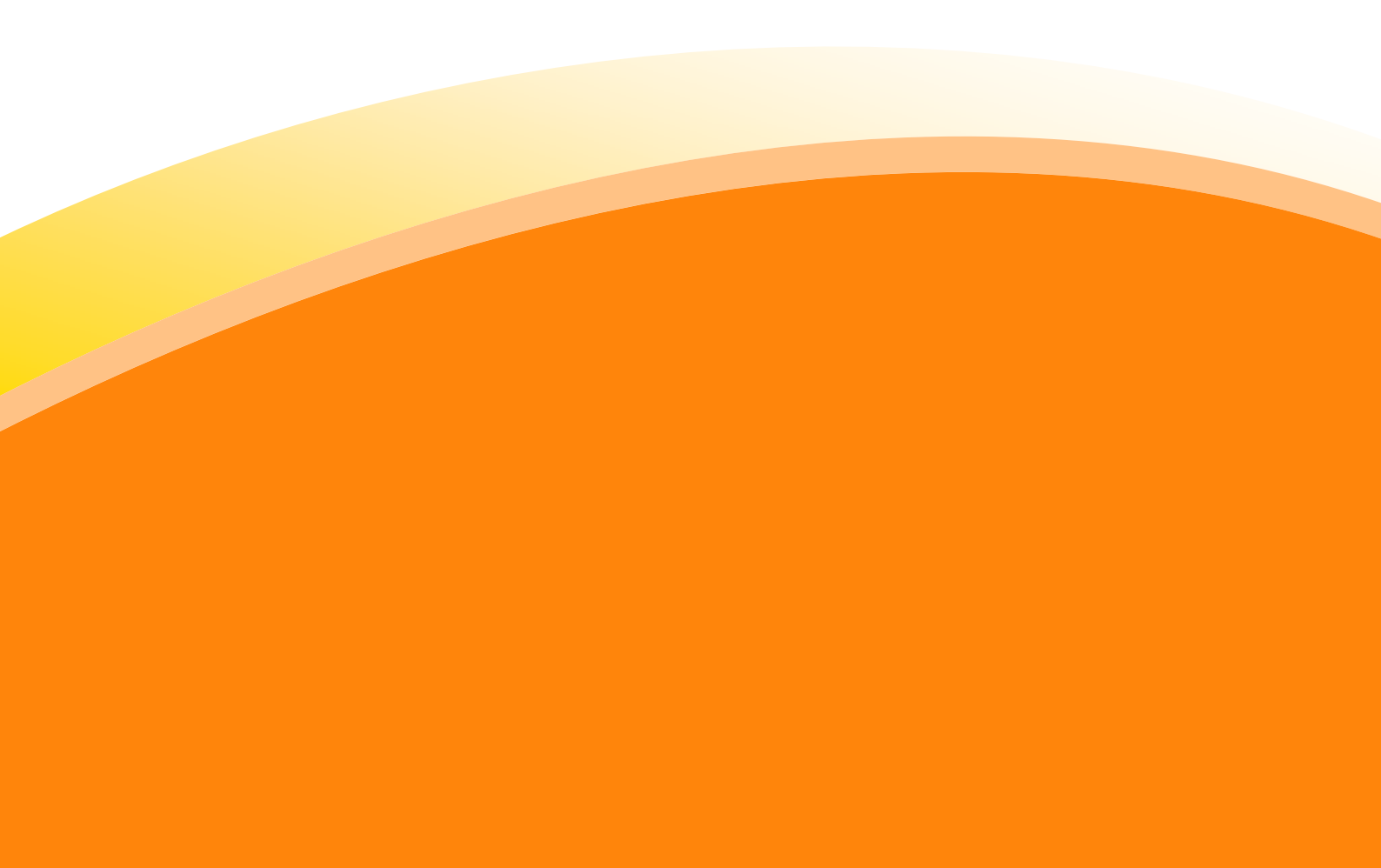

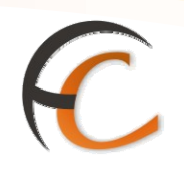

# ÍNDICE

| ADI | MISIÓ        | NIRIS                      | ·                                                                         | 1              |
|-----|--------------|----------------------------|---------------------------------------------------------------------------|----------------|
| INT | RODU         | CCIÓN_                     |                                                                           | 3              |
| OBJ | etivo        | s                          |                                                                           | 5              |
| 1.  | OTR          | OS SERV                    | VICIOS                                                                    | 7              |
|     | 1.1.<br>1.2. | Solicitu<br>Solicitu       | ud de certificaciones                                                     |                |
|     | 1.3.         | Fotoco                     | pias                                                                      | 15             |
|     | 1.4.         | Reenví                     | ío postal                                                                 |                |
| 2.  | MÁQ          | UINAS I                    | DE FRANQUEAR                                                              | 23             |
|     | 2.1.         | Alta ga                    | asto de estampilladoras                                                   | 23             |
| 3.  | APAF         | RTADOS                     | i                                                                         | 25             |
|     | 3.1.         | Alta de                    | e apartados                                                               | 25             |
|     | 3.2.         | Alta de                    | e renovación de apartados                                                 | 29             |
|     | 3.3.         | Manter                     | nimiento de apartados                                                     | 31             |
|     |              | 3.3.1.<br>3.3.2.<br>3.3.3. | Consulta de apartados<br>Modificación de apartados<br>Baja de apartados   | 32<br>33<br>34 |
|     |              | 3.3.4.<br>3.3.5.           | Supresión de apartados<br>Pasar a estado caducado un apartado no renovado | 35<br>35       |

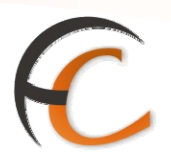

# INTRODUCCIÓN

En este apartado se desarrollan todas las operaciones de atención al cliente que puedes realizar desde el menú de admisión.

La admisión de productos y servicios que comercializa Correos se realiza en la aplicación IRIS.

A continuación se describen los procesos que has de seguir para dar de alta los productos y servicios que presta Correos.

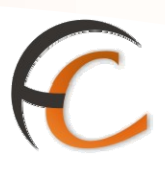

# **OBJETIVOS**

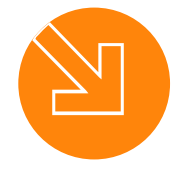

Conocer el proceso de admisión en la aplicación IRIS.

2. Saber cómo dar de alta los productos y servicios que presta Correos.

3.

1.

Estar capacitado para atender al cliente a través de la aplicación IRIS.

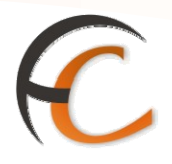

# 1. OTROS SERVICIOS

En la opción de menú *Admisión/Otros Servicios* puedes realizar las siguientes operaciones:

- Solicitud de certificaciones.
- Solicitud de empleo temporal.
- Fotocopias.
- Reenvío postal.
- TurCorreos.
- Confirmación autorización DUA

## 1.1. Solicitud de certificaciones

En la opción de menú *Admisión/Otros Servicios/Solicitud Certificaciones* puedes pedir una certificación tanto por el impositor o remitente como por el destinatario. La petición puede ser hecha en cualquier oficina.

### Mantenimiento de solicitudes de certificaciones

Si seleccionas la opción de menú *Admisión/Otros Servicios/Solicitud Certificaciones* muestra la siguiente pantalla:

| Ŵ   | Constant of Constant States Security > Selected O                                                                                         | 101 ×. 111 115 121                                                     |
|-----|----------------------------------------------------------------------------------------------------|------------------------------------------------------------------------|
| R   | IRIS 6.0                                                                                                    | caciones 🔍                                                             |
| м   | Datos Solicitud                                                                                                    | Servicios<br>Relacionados                                              |
| ENO | Fecha de solicitud Oficina                                                                                                    | Año Nº Solicitud                                                       |
| Ū   | Desde         11/02/2010         Nº         2833094           Hasta         11/02/2010         Official Options Solicitud         2833094 | 2010<br>Ottimos<br>Servicios                                           |
|     | Estado Envio a Domicilio                                                                                                    | 2833094     Caacoo de     Estampilisdora     Miguinas de     Franquear |
|     | Buscar                                                                                                    | Nuevo Cliente                                                          |
|     | Resultados de la Busqueda<br>Nº Selicitud Eer, Selic, Tine Importe Tot, Estado (                                                          | Total Bolsa                                                            |
|     |                                                                                                    | -,<br>Cobrar Bolsa                                                     |
|     | Añadir Solic. Nodelo Solic.<br>Volver Emitir Consultar                                                                                    | Suprimir<br>Cancelar                                                   |

En la pantalla Mantenimiento de Solicitudes de Certificaciones, realizas las solicitudes de certificación.

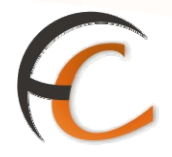

El alta de una solicitud de certificación la puedes realizar desde esta opción de menú y también al realizar un alta de telegrama y fax si seleccionas la opción de copia certificada.

En la pantalla *Datos Solicitud*, puedes delimitar la búsqueda con los criterios *Fecha de solicitud*, *N° Solicitud*, *Oficina Origen Envío*, *Envío a Domicilio*, *Estado (Pendiente, Emitida* o *Entregada*) o *Tipo Certificación (Certificación de entrega, Certificación de Imposición, Certificación de Intento de Entrega* o *Copia Certificada*). Si pulsas directamente el botón **Buscar**, muestra en el apartado *Resultados de la búsqueda*, todos los registros posibles.

### Alta automática

Las posibilidades de *Alta automática de solicitud* de certificación son las siguientes:

- *Desde la pantalla de mantenimiento* de telegramas y fax puedes emitir la certificación asociada a dichos productos.
- Se registran *automáticamente* una solicitud de certificación al *dar de alta* un *telegrama y fax* y seleccionar la opción de copia certificada. Este servicio queda desglosado y se cobra en el momento de la admisión del telegrama o fax.

### Alta manual

Si en la pantalla *Mantenimiento Solicitud de Certificaciones*, pulsas el botón *Añadir Solicitud*, presenta la pantalla siguiente:

| Ŕ    | DRMACIÓN         Inicio > Admisión > Otros Servicios > Solicitud Certificaciones           IRIS 6.0         Solicitud de Certificaciones                                                                                                    |
|------|----------------------------------------------------------------------------------------------------|
| MENÛ | Nº Solicitud 2833094 2010 Servicios<br>Relacionados<br>Solicitante y Envio Datos Adicionales                                                                                                    |
|      | Datos Solicitante     Últimos       Nº Cliente     Nombre     Apellidos     Servicios       Dirección     En calidad     Image: Servicios     Servicios       Dirección     En calidad     Image: Servicios     Servicios       Dirección     En calidad     Image: Servicios     Móquinas de Estampiladora       Dirección     C.P.     Localidad     Módalid. del Envio     Imp. Modalidades       Tipo     Image: Servicios     Imp. Modalidades     Modalid. del Envio     Imp. Modalidades       Clase de     Image: Servicios     Image: Servicios     Nuevo Chente       Envio     Image: Servicios     Image: Servicios     Image: Servicios       Tipo     Image: Servicios     Image: Servicios     Image: Servicios       Image: Servicios     Image: Servicios     Image: Servicios     Image: Servicios       Image: Servicios     Image: Servicios     Image: Servicios     Image: Servicios       Image: Servicios     Image: Servicios     Image: Servicios     Image: Servicios       Image: Servicios     Image: Servicios     Image: Servicios     Image: Servicios       Image: Servicios     Image: Servicios     Image: Servicios     Image: Servicios       Image: Servicios     Image: Servicios     Image: Servicios     Image: Servicios       Image: Servicios |
|      | Datos del Envio     Importe       O. Origen     Certificación     0,00       Nº Origen     Pág.     I F. Imp.     11/02/2010       Imp. Giro     0,00     F. Recep.     Domic.       Nº     F.     Total     0,00       Nº     Entreg.     Cancelar                                                                                                    |

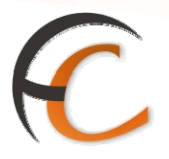

En la página *Solicitud de Certificaciones*, dentro de la pestaña *Solicitante y Envío*, en el apartado *Datos de la Solicitud*, es obligatorio cumplimentar los campos desplegables *Tipo Certificación*, *Clase de Envío* y *Tipo*. Una vez completados estos campos dependiendo de las opciones elegidas se habilitan nuevos campos en el apartado *Datos del Envío*, como obligatorios. Estos campos pueden ser:

- *O. Origen*, es la oficina origen.
- *O. Destino*, es la oficina de destino.
- N° Origen.
- N° Certificación.

Una vez completados todos los campos obligatorios se habilita el botón *Aceptar*. Si aceptas debes *introducir* la *solicitud* de la certificación en la *validadora*. Una vez aceptado el envío, la aplicación muestra el importe total a pagar por el cliente, en el campo *Total Bolsa*.

### Supresión y consulta de certificaciones

Una vez seleccionado una certificación en el apartado *Resultados de la Búsqueda*, en la pantalla *Mantenimiento de Solicitudes de Certificaciones*, se habilitan los botones *Consultar y Suprimir*.

| eg fr    |                            | imisión > Otros Ser<br>imiento de Solio | vicios > <u>Solicitud Cer</u><br>litudes de Certifica | tificaciones<br>clones | <u>ାଳୀ</u><br>ା | a 🖂 Big 421                                |
|----------|----------------------------|-----------------------------------------|-------------------------------------------------------|------------------------|-----------------|--------------------------------------------|
| м        |                            | Servicios<br>Relacionados               |                                                       |                        |                 |                                            |
| E N<br>Ú | Fecha de solici            | tud<br>2010 M                           | Oficina Año Nº Solicitud                              |                        |                 |                                            |
|          | Hasta 11/02/2              | 2010 5                                  | iolicitud   2833004                                   | 2010                   |                 | Últimos                                    |
|          |                            | 0                                       | ficina Origen Envio                                   | 2833094                |                 | Alta de Fax                                |
|          | Estado                     | F                                       | nvio a Domicilio                                      | *                      |                 | <ul> <li>Alta de<br/>Telegramas</li> </ul> |
|          | Тіро                       | *                                       |                                                       |                        |                 | > Gastos de<br>Estampilladora              |
|          | 1 🔊                        | B                                       | iscar                                                 |                        |                 | Nuevo Cliente                              |
|          |                            | Resultados o                            | le la Búsqueda                                        |                        |                 |                                            |
|          | Nº Solicitud               | Fec. Solic. Tipo                        | Importe Tot. Estado                                   | Clase de Envio         | Nº Origen       | -,                                         |
|          | 2833094-2010-000002        | 11/02/2010 COP                          | 12,35 PTE                                             | TG                     | OD 5            | Cobrar Bolsa                               |
|          | Añadir Solic,<br>Volver Em | Modelo Solic.                           | Consultar                                             | uprimir                | Cancelar        |                                            |

Para que puedas realizar la *supresión* de una solicitud has tenido que darla de alta ese mismo día.

Si el cliente solicita *copias certificadas* en el *momento de la admisión* validarás el número de certificación en el impreso de imposición del fax o del telegrama.

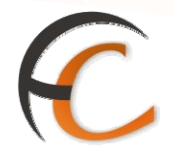

Si la solicitud de *certificación no es de la propia oficina* para que puedas modificar los datos de la certificación emitida debes utilizar el botón *Volver Emitir.* 

Si la solicitud es de la *propia oficina*, para que puedas modificar los datos de la certificación emitida, utilizas el botón *Volver a pendiente*.

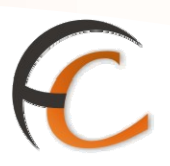

# 1.2. Solicitud de empleo temporal

En la opción de menú *Admisión/Otros Servicios/ Solicitud Empleo Temporal* puedes realizar el alta de una solicitud de empleo temporal.

### Alta solicitud empleo temporal

Si seleccionas la opción de menú *Admisión/Otros Servicios/Solicitud Empleo Temporal* visualizas la siguiente pantalla:

| the second second secon | Inicio > Admisión > Otros Servicios > Solicitud Empleo Temporal         IRIS 6.0 | - 🟠 💐 🗐 🔒 🕜 📢                                             |
|----------------------------------------------------------------------------------------------------|----------------------------------------------------------------------------------|-----------------------------------------------------------|
| MENÚ                                                                                                    | Selección del Tipo de Solicitud           Tipo de Solicitud                      | Servicios<br>Relacionados                                 |
|                                                                                                    |                                                                                  | Últimos<br>Servicios<br>> Solicitud<br>Empleo<br>Temporal |
|                                                                                                    |                                                                                  | Nuevo Cliente                                             |
|                                                                                                    |                                                                                  | Cobrar Bolsa                                              |
|                                                                                                    |                                                                                  | Código de<br>identificación                               |
|                                                                                                    | Aceptar Cancelar Consultar                                                       |                                                           |

El campo Tipo de Solicitud, muestra un desplegable con las siguientes opciones:

- Convocatoria de Examen para Consolidación de Empleo.
- Promoción interna Auxiliares Postales.
- Promoción interna Cuerpo Ejecutivo.

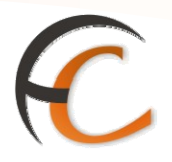

La pantalla que se muestran en los dos primeros casos es similar y es la siguiente:

|    | Inicio > Admisión > Otros Servicios > Solicitud Empleo Temporal         IRIS 6.0 | 1 🖩 🔒 🛛 🖏                                     |
|----|----------------------------------------------------------------------------------|-----------------------------------------------|
| M  | Selección del Tipo de Solicitud                                                  | Servicios<br>Relacionados                     |
| ŇÚ | Tipo de Solicitud Promocion interna Auxiliares Postales                          |                                               |
|    | Alta Solicitud Convocatoria de Examen                                            | Últimos<br>Servicios                          |
|    | Fecha registro:     23/10/2006                                                   | <ul> <li>Solicitud</li> <li>Empleo</li> </ul> |
|    |                                                                                  | Temporal                                      |
|    | Datos Solicitante                                                                |                                               |
|    | NIF: Nombre:                                                                     | Nuevo Cliente                                 |
|    | Apellidos: Total a pagar: 6,38                                                   | Total Bolsa                                   |
|    |                                                                                  | identificación                                |
|    | Aceptar Cancelar Consultar                                                       |                                               |

Los campos existentes en el apartado *Alta Solicitud Convocatoria de Examen, Fecha registro* y *Oficina*, no son modificables.

Son obligatorios los campos del apartado Datos Solicitante, NIF, Nombre y Apellidos.

El importe del campo *Total a pagar* depende del tipo de solicitud escogido, es un campo no modificable.

Cuando introduces todos los campos obligatorios, se habilita el *botón* **Aceptar**. Una vez aceptado el envío, la aplicación muestra el importe total a pagar por el cliente, en el campo **Total Bolsa**.

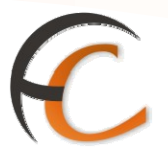

Si el tipo de solicitud es *Promoción interna Cuerpo Ejecutivo*. La pantalla que se presenta es la siguiente:

| <b>1</b>    | Inicio > Admisión > Otros Servicios > Solicitud Empleo Temporal         IRIS 6.0 | 1 🖬 🔒 🛛 🖏                                                                                       |
|-------------|----------------------------------------------------------------------------------|-------------------------------------------------------------------------------------------------|
| M           | Selección del Tipo de Solicitud                                                  | Servicios<br>Relacionados                                                                       |
| ь<br>N<br>Ú | Tipo de Solicitud Promocion interna Cuerpo Ejecutivo                             |                                                                                                 |
|             | Alta Solicitud Convocatoria de Examen                                            | Últimos<br>Servicios                                                                            |
|             | Fecha registro: 23/10/2006                                                       | » Solicitud                                                                                     |
|             | Oficina: 0680001 MERIDA                                                          | Temporal                                                                                        |
|             | <b>Total a pagar:</b> 4,79                                                       | Nuevo Cliente<br>Total Bolsa<br>-,<br>Cobrar Bolsa<br>Código de<br>identificación<br>0000000000 |
|             | Aceptar Cancelar Consultar                                                       |                                                                                                 |

Todos los campos que se presentan en pantalla son no modificables.

Una vez aceptado el envío, la aplicación muestra el *importe* total a pagar por el cliente, en el campo *Total Bolsa*.

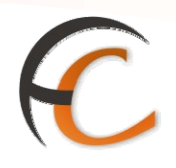

Si pulsas el botón *Consultar*, la aplicación te redirige a la pantalla *Consulta de Solicitudes*, como se muestra en la siguiente pantalla:

|             | CORR<br>IRI | COS<br>S 6.0 Inicio > Admisión > Otr<br>© Consulta de Solici | os Servicios > <u>Solicitud Empleo Temporal</u><br>tudes |                                   |   |
|-------------|-------------|--------------------------------------------------------------|----------------------------------------------------------|-----------------------------------|---|
| м           |             |                                                              | Selección del Tipo de Solicitud                          | Servicios<br>Relacionados         |   |
| E<br>N<br>Ú | Tipo d      | le Solicitud                                                 | ×                                                        |                                   |   |
|             |             |                                                              | Consulta de Solicitudes                                  | Últimos                           |   |
|             | Oficin      | a: 0680001                                                   | MERIDA                                                   | > Solicitud<br>Empleo<br>Temporal |   |
|             |             | Fecha registro                                               |                                                          |                                   | - |
|             | Desde       | : 01/10/2006 Hasta: 23                                       | /10/2006 Nº Solicitud: 0680001 -                         | - Buscar Nuevo Cliente            | 1 |
|             |             |                                                              | Pocultados do la Rúsquoda                                | Total Bolsa                       |   |
|             |             | Facha Caliniand                                              |                                                          | Tabel Dames                       |   |
|             | c           | 14/09/2006                                                   | N° Solicitud<br>0680001-2006-000010                      | 7 51                              | 1 |
|             | õ           | 07/10/2006                                                   | 0680001-2006-000011                                      | 7,51                              | 1 |
|             |             |                                                              |                                                          | Código de                         |   |
|             |             |                                                              |                                                          |                                   | ; |
|             |             |                                                              |                                                          |                                   |   |
|             |             |                                                              |                                                          |                                   |   |
|             |             |                                                              |                                                          |                                   |   |
|             |             |                                                              |                                                          |                                   |   |
|             |             | Añadir                                                       | Anular Cancelar                                          |                                   |   |
|             |             |                                                              |                                                          |                                   |   |
|             |             |                                                              |                                                          |                                   |   |

La búsqueda de una solicitud la puedes realizar por *Tipo de Solicitud*, en el apartado *Selección del Tipo de Solicitud* o en el apartado *Consulta de Solicitudes* por *Fecha* y por *Número de Solicitud*.

Una vez elegida la búsqueda, pulsa el botón *Buscar*. El resultado de la búsqueda se muestra en el apartado *Resultados de la Búsqueda*.

Desde éste punto, se te da la opción de añadir una nueva solicitud, pulsando el botón *Añadir*. La aplicación te redirige a la pantalla *Solicitud Empleo Temporal*.

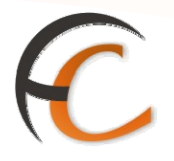

# 1.3. Fotocopias

En la opción de menú *Admisión/Otros servicios/Fotocopias* puedes realizar el alta de una admisión múltiple de fotocopias (registro admisión de fotocopias).

### Alta de fotocopias

Si seleccionas la opción de menú *Otros servicios/Fotocopias muestra* la siguiente pantalla:

|                                              | > Otros Servicios > <u>Fot</u><br>iple de Fotocopias | ocopias            |                    |         | < 10 B. 40                                                                  |
|----------------------------------------------|------------------------------------------------------|--------------------|--------------------|---------|-----------------------------------------------------------------------------|
| M Ad                                         | misión Múltiple Fotoco                               | plas               |                    |         | Servicios<br>Relacionados                                                   |
| E Tipo fotocopia                             |                                                      | Precio<br>Unitario | Núm.<br>Fotocopias | Importe | Relacionados                                                                |
| U FOTOCOPIAS DE DOCUMENTOS<br>HOJAS SUELTAS  | J A4 O INFERIOR.<br>UNA CARA                         | 0,15               | D                  | 0,00    | Últimos                                                                     |
|                                              | A4 O INFERIOR,<br>DOS CARAS                          | 0,30               | 0                  | 0,00    | Servicios                                                                   |
|                                              | MAYOR QUE A4.<br>UNA CARA                            | 0,20               | 0                  | 0,00    | Empleo<br>Temporal                                                          |
|                                              | MAYOR DE A4,DOS<br>CARAS                             | 0,35               | 0                  | 0,00    | <ul> <li>Solicitud</li> <li>Certificaciones</li> <li>Alta da Fax</li> </ul> |
| FOTOCOPIAS DE LIBROS O HOJA<br>ENCUADERNADAS | S A4 O INFERIOR.<br>CADA CARA                        | 0,20               | 0                  | 0,00    | Nuevo Cliente                                                               |
|                                              | MAYOR QUE A4<br>CADA CARA                            | 0,30               | 0                  | 0,00    | Total Bolsa                                                                 |
|                                              |                                                      |                    |                    |         | -,                                                                          |
|                                              |                                                      |                    |                    |         | Cobrar Bolsa                                                                |
|                                              |                                                      |                    |                    |         |                                                                             |
|                                              |                                                      |                    |                    |         |                                                                             |
| Unidades totales 0                           |                                                      | Importe T          | otal 0,00          |         |                                                                             |
| Aceptar                                      |                                                      | Car                | ncelar             |         |                                                                             |
|                                              |                                                      |                    |                    |         |                                                                             |
|                                              |                                                      |                    |                    |         |                                                                             |

En el apartado *Admisión Múltiple Fotocopias*, introduce en el campo *Núm. Fotocopias*, el número de fotocopias que vas a gestionar. Automáticamente, muestra en el campo *Importe*, el coste de la operación, recalculado a partir del campo *Precio Unitario*.

En la parte inferior de la pantalla muestra los campos *Unidades totales* e *Importe Total*. Son campos que se recalculan automáticamente y no son modificables.

Pulsa el botón *Aceptar*. Una vez aceptado el envío, la aplicación muestra el importe total a pagar por el cliente, en el campo *Total Bolsa*.

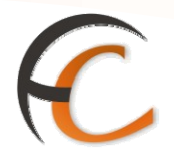

# 1.4. Reenvío postal

En la opción de menú Admisión/Otros servicios/Reenvío Postal se puede realizar el alta de un Reenvío Postal.

### Alta reenvío postal

Si seleccionas la opción de menú *Otros servicios/Reenvío Postal* muestra la siguiente pantalla:

| Ŕ      | Inicite > Admission > Otros Servicios > Reenvio Postal       IRIS 6.0 |         |                             |            |                                                           |  |  |  |  |
|--------|-----------------------------------------------------------------------|---------|-----------------------------|------------|-----------------------------------------------------------|--|--|--|--|
| M E NÚ | Código de la Oficina:                                                 | 2833094 | stal<br>Fecha del registro: | 11/02/2010 | Servicios<br>Relacionados<br>< Consulta<br>Reenvio Postal |  |  |  |  |
|        | Ambito:<br>Duración:                                                  | 1 MES   | Importe:                    | 29,00      | Últimos<br>Servicios<br>+ Fotocopias<br>+ Solicitud       |  |  |  |  |
|        |                                                                       |         |                             |            | Empleo<br>Temporal                                        |  |  |  |  |
|        |                                                                       |         |                             |            | Nuevo Cliente<br>Total Bolsa                              |  |  |  |  |
|        |                                                                       |         |                             |            | -,<br>Cobrar Bolsa                                        |  |  |  |  |

Los campos *Código de la Oficina* y Fecha del registro se muestran automáticamente, sin posibilidad de modificación.

El campo *Importe*, no modificable, el sistema incluye automáticamente, las tarifas originadas por los distintos conceptos que han sido seleccionados.

El campo Ámbito es un desplegable con la opción Nacional o Internacional.

El campo *Duración* es un desplegable con las opciones 1, 2 o 6 meses.

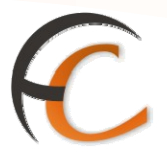

Una vez aceptado el *Reenvío Postal* la aplicación informa que se ha dado de alta el contrato de Reenvío Postal. Informa del número de contrato y solicita que introduzcas el impreso de Reenvío Postal en la impresora validadora.

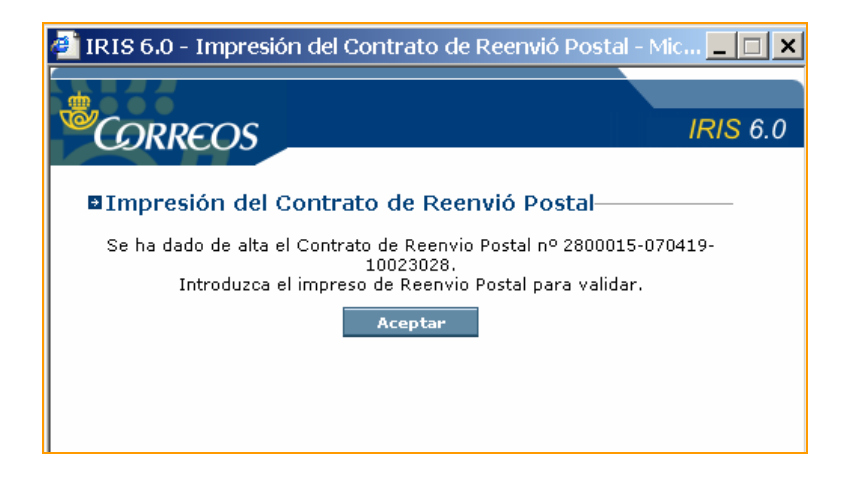

Pulsa el botón *Aceptar*. La aplicación pregunta si deseas *Completar* los datos del Reenvío Postal.

| 🚰 IRIS 6.0 - Completar alta del Reenvío Postal - Microsoft I 💶 🗖 🗙                                                                      |            |  |  |  |  |  |  |
|----------------------------------------------------------------------------------------------------|------------|--|--|--|--|--|--|
|                                                                                                    |            |  |  |  |  |  |  |
| CORREOS                                                                                                    | IRIS 6.0   |  |  |  |  |  |  |
| Completar alta del Reenvío Postal<br>¿Desea completar el alta del Contrato de Reenvio Postal n<br>070419-10023028 ?<br>Aceptar Cancelar | ° 2800015- |  |  |  |  |  |  |

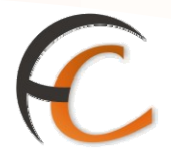

Si escoges la opción negativa (cancelar), posteriormente desde la opción *Gestión/Mantenimiento/Reenvío Postal* con el botón *Completar* puedes llegar a este mismo punto. Si seleccionas la opción afirmativa se presenta la siguiente pantalla:

|        | CORREOS<br>IRIS 6.0                                                                                                    | <u>Reenvío Postal</u> | ē                         |                                                                                                    |
|--------|----------------------------------------------------------------------------------------------------|-----------------------|---------------------------|----------------------------------------------------------------------------------------------------|
| M E NÚ | Nº Contrato 2800015 - 070419 - 10023028<br>Titulares Dirección Inicial                                                                                                    |                       | Dirección de Reent        | vío                                                                                                    |
|        | Seleccione O Empresa O Particular                                                                                                    |                       |                           |                                                                                                    |
|        | Partic                                                                                                    | ulares                |                           |                                                                                                    |
|        | Nombre     Apr       Image: Image: Ima | ellidos               |                           | <ul> <li></li> <li></li> <li><!--</th--></li></ul> |
|        | Empi                                                                                                    | esas 👘                |                           |                                                                                                    |
|        | Nombre de la empresa                                                                                                    |                       | NIF                       |                                                                                                    |
|        | Modalidad de sei                                                                                                    | rvicio contratad      | lo                        |                                                                                                    |
|        | Cambio de dirección                                                                                                    | 🔿 Definitivo          | C Temporal                |                                                                                                    |
|        | El servicio se contrata por una duración de                                                                                                    | @ 1 mes               | C 2 meses                 | 6 meses                                                                                                    |
|        | Desde                                                                                                    | Hasta                 |                           |                                                                                                    |
|        | Fecha de contratación19/04/2007                                                                                                    | 🗖 No acep             | ta la cesión de sus datos |                                                                                                    |
|        | Aceptar                                                                                                    | piar                  | Volver                    |                                                                                                    |

En la pantalla Completar Reenvío Postal existen tres pestañas:

- *Titulares*, se muestra por defecto.
- Dirección Inicial.
- Dirección de Reenvío.

En la pestaña *Titulares* puedes seleccionar las opciones *Empresa* o *Particular* (viene por defecto seleccionada). Dependiendo de la opción que se escoja se habilitarán o deshabilitarán los campos existentes en los apartados *Particulares* y *Empresas*.

En el apartado *Particulares*, se encuentran habilitados los campos si previamente se ha escogido la opción *Particular*, se pueden completar los datos:

- Nombre.
- Apellidos.
- DNI/NIF.

En el apartado *Empresas*, se encuentran habilitados los campos si previamente se ha escogido la opción *Empresa*, se pueden completar los datos:

- Nombre de la empresa.
- NIF.

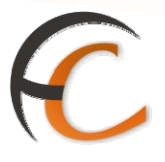

En el apartado *Modalidad del servicio* contratado se encuentran los siguientes campos:

- Cambio de dirección: es un campo obligatorio:
  - Definitivo.
  - Temporal.
- *El servicio se contrata por una duración de:* es un campo deshabilitado ya que el dato se tiene de la pantalla *Alta de Reenvío Postal:* 
  - 1 mes.
  - 2 meses.
  - 6 meses.
- Desde: introduces la fecha en la que debe dar comienzo el servicio. No debe sobrepasar en más de 215 días la fecha de alta del contrato ni ser anterior a 30 días de dicha fecha. Es un campo obligatorio.
- Hasta: se completa automáticamente cuando se completa el campo Desde
- Fecha de contratación: es un campo inhabilitado donde se presenta la fecha en la que se contrato el servicio.
- No acepta la cesión de sus datos.

Si pulsas la pestaña Dirección Inicial se muestra la siguiente pantalla:

|        | CORREOS Inicio > Admisión > Otros Servicios > <u>Reenvío Postal</u>     |  |  |  |  |  |  |
|--------|-------------------------------------------------------------------------|--|--|--|--|--|--|
|        | IRIS 6.0 Alta de Reenvio Postal                                         |  |  |  |  |  |  |
| ME     | Nº Contrato 2800015 - 070419 - 10023028                                 |  |  |  |  |  |  |
| N<br>Ú | Titulares Dirección Inicial Dirección de Reenvío                        |  |  |  |  |  |  |
|        | Tipo de Vía 📃 🔽 Nombre de vía                                           |  |  |  |  |  |  |
|        | Tipo de numeración Bloque/Portal/Esc                                    |  |  |  |  |  |  |
|        | Número Piso/Planta                                                      |  |  |  |  |  |  |
|        | Puerta C.P                                                              |  |  |  |  |  |  |
|        | Localidad Provincia                                                     |  |  |  |  |  |  |
|        | Modalidad de servicio contratado                                        |  |  |  |  |  |  |
|        | Cambio de dirección C Definitivo C Temporal                             |  |  |  |  |  |  |
|        | El servicio se contrata por una duración de 🖉 1 mes 🌑 2 meses 🔍 6 meses |  |  |  |  |  |  |
|        | Desde 19/04/2007 Hasta 19/05/2007                                       |  |  |  |  |  |  |
|        | Fecha de contratación     19/04/2007     Image: Section de sus datos    |  |  |  |  |  |  |
|        | Aceptar Limpiar Volver                                                  |  |  |  |  |  |  |

En la pestaña Dirección Inicial presenta los siguientes campos obligatorios:

- *Tipo de Vía:* existen numerosas posibilidades que se muestran en el desplegable.
- Nombre de la vía.

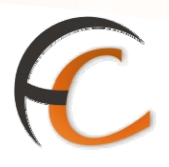

- Tipo de numeración.
  - Número.
  - Kilómetro.
  - Sin número.
- C.P.

Dependiendo de los datos seleccionados en los campos anteriores se pueden mostrar nuevos campos obligatorios o deshabilitarse. Estos campos son:

- Bloque/Portal/Escalera.
- Número.
- Piso/Planta.
- Puerta.
- Localidad.
- Provincia.

Si pulsas la pestaña *Dirección de Reenvío* se muestra la siguiente pestaña, si el *Destino* es *Nacional.* 

|   | Coppeos                                     |                                    |
|---|---------------------------------------------|------------------------------------|
|   | Inicio > Admisión > Otros Servio            | ios > <u>Reenvío Postal</u>        |
|   | IRIS 6.0                                    | 4                                  |
| M | Nº Contrato 2800015 - 070419 - 10023028     |                                    |
| Ň | Titulares Dirección Inic                    | cial <u>Dirección de Reenvío</u>   |
|   | Destino 🖉 Nacional 🔍 Inter                  | nacional                           |
|   | Tipo de Vía                                 | ▼ Nombre de vía                    |
|   | Tipo de numeración 📃 💌                      | Bloque/Portal/Esc                  |
|   | Número                                      | Piso/Planta                        |
|   | Puerta                                      | С.Р                                |
|   | Localidad                                   | Provincia                          |
|   | País ESP                                    | ESPAÑA                             |
|   | Modalidad                                   | de servicio contratado             |
|   | Cambio de dirección                         | C Definitivo C Temporal            |
|   | El servicio se contrata por una duración de | € 1 mes € 2 meses € 6 meses        |
|   | Desde 19/04/2007                            | Hasta 19/05/2007                   |
|   | Fecha de contratación   19/04/2007          | 🔲 No acepta la cesión de sus datos |
|   | Aceptar                                     | Limpiar Volver                     |

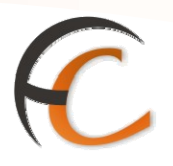

Si el Destino es Internacional la pestaña que es la siguiente:

| <b>6</b> | Inicio > Admisión > Otros Servicios > Reenvío Postal         IRIS 6.0    |                                  |  |  |  |  |  |
|----------|--------------------------------------------------------------------------|----------------------------------|--|--|--|--|--|
| M E NÚ   | 1 Nº Contrato 2800015 - 070419 - 10056029<br>Titulares Dirección Inicial | Dirección de Reenvío             |  |  |  |  |  |
|          | Destino © Nacional © Internacional<br>Tipo de Vía                        | lombre de vía                    |  |  |  |  |  |
|          | Número P<br>Puerta C                                                     | .P                               |  |  |  |  |  |
|          | Localidad P<br>País Q                                                    | rovincia                         |  |  |  |  |  |
|          | Modalidad de servicio                                                    | contratado                       |  |  |  |  |  |
|          | Cambio de dirección O De                                                 | finitivo O Temporal              |  |  |  |  |  |
|          | El servicio se contrata por una duración de 🦷 🚱 1 r                      | nes 🔍 2 meses 💭 6 meses          |  |  |  |  |  |
|          | Desde   Ha     Fecha de contratación   19/04/2007                        | No acepta la cesión de sus datos |  |  |  |  |  |
|          | Aceptar Limpiar                                                          | Volver                           |  |  |  |  |  |

Los campos que se presentan son iguales a la pestaña Dirección Inicial.

Una vez completados todos los campos obligatorios se habilita el botón Aceptar.

La aplicación muestra el importe total a pagar por el cliente, en el campo *Total Bolsa*.

ADMISIÓN IRIS

# C

# 2. MÁQUINAS DE FRANQUEAR

# 2.1. Alta gasto de estampilladoras

Si seleccionas la opción de menú *Admisión/Máquinas de Franquear/Gastos de Estampilladora* se muestra la pantalla *Mantenimiento de Gastos de Estampilladoras*. Si pulsas el botón *Añadir*, accedes a la siguiente pantalla:

| Ŕ    | RMACIÓN Inicio > Admisión ><br>IRIS 6.0 | Néquinas de Franquear > <u>Gastos d</u><br>e Estampilladora | e Estampilladora<br>Q | ≪ ⊟ 8, 61 |
|------|-----------------------------------------|-------------------------------------------------------------|-----------------------|-----------|
| MENO | Nº Estampilladora 🛛 👻<br>Fecha Alta     |                                                             |                       |           |
|      |                                         | Importe                                                     |                       |           |
|      | Gastos Estampillas<br>Franqueo Inut.    | 0,00 Fecha Gasto<br>0,00 Contador Gasto                     | 11/02/2010            |           |
|      | Aceptar                                 |                                                             | Cancelar              |           |
|      |                                         |                                                             |                       |           |

El control de los ingresos generados por las balanzas estampilladoras desconectadas de IRIS lo realizas desde esta pantalla.

El apartado *Datos Estampilladora*, presentan los siguientes campos:

- *N° Estampilladora*, de la que se va a registrar el gasto. Puedes desplegar una lista en la que aparecen las opciones disponibles.
- *Fecha Alta*, muestra automáticamente la fecha en la que fue dada de alta la estampilladora seleccionada en el campo anterior.

El apartado *Importe*, muestra los campos:

- *Gastos Estampillas*, se debe introducir el valor del gasto que se realizó con la máquina. Es un campo obligatorio.
- *Franqueo Inut.*, se debe introducir el valor del franqueo que se realizó incorrectamente con la estampilladora y que se quiere inutilizar. Es un campo obligatorio si no se cumplimenta el campo *Gastos Estampillas.*
- *Fecha Gasto*, se muestra automáticamente, la fecha actual. Se puede modificar para introducir otra fecha.
- Contador Gasto, es un campo que permanece inhabilitado.

Si pulsas el botón *Aceptar*, la aplicación te redirige a la pantalla *Mantenimiento de Gastos de Estampilladoras*.

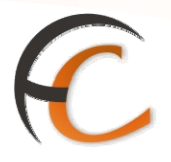

### Mantenimiento de gastos de estampilladoras

Si seleccionas la opción de menú *Admisión/Máquinas de Franquear/Gastos de Estampilladoras* visualizas la siguiente pantalla:

| Ŕ      |                                 | <u>cio</u> > Admisión > Máquinas de<br>Aantenimiento de Gastos | - Franquear > <u>Gastos de Estar</u><br>de Estampilladoras | mpilladora<br>C |
|--------|---------------------------------|----------------------------------------------------------------|------------------------------------------------------------|-----------------|
|        |                                 | Datos Máguina                                                  |                                                            | Criterios       |
| E E NÚ | Nº Estampilladora<br>Fecha Alta | 097654 ¥<br>11/02/2010                                         | Desde<br>Hasta                                             | Fecha Gasto     |
|        |                                 |                                                                | Buscar                                                     |                 |
|        |                                 | Resultad                                                       | dos de la Búsqueda                                         |                 |
|        | Fecha Gasto                     | Importe Gasto                                                  | Franqueo Inut.                                             | Contador Gasto  |
|        | Añadir                          | Consultar                                                      | Nodificar Suprin                                           | nir Cancelar    |

Desde esta pantalla puedes *Consultar*, *Modificar* o *Suprimir* lo registrado en la pantalla *Alta Gasto Estampilladora*.

Si introduces en el apartado **Datos Máquina**, el campo N<sup>o</sup> Estampilladora (es un desplegable) y pulsas el botón **Buscar**, se presenta en el apartado *Resultados de la Búsqueda*, el gasto originado por la estampilladora seleccionada. En este punto la aplicación da la opción de **Consultar**, **Modificar o Suprimir**.

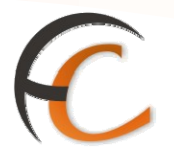

# 3. APARTADOS

En la opción de menú Admisión/Apartados puedes realizar las siguientes operaciones:

- Alta de Apartados.
- Mantenimiento Alta de Apartados.
- Alta de Renovación de Apartados.
- Mantenimiento de Renovación de Apartados.

# 3.1. Alta de apartados

Si seleccionas la opción de menú *Admisión/Apartados/Contratación* muestra la siguiente pantalla:

| Æ  | Inicio         > Admisión > Apartados > Contratación           DRMACIÓN         Inicio         > Admisión > Apartados > Contratación           IRIS 6.0         Inicio         Inicio | a 🛛 🖏 🖏                                         |
|----|----------------------------------------------------------------------------------------------------|-------------------------------------------------|
|    | Apartados                                                                                                    | Servicios                                       |
| EN | Tipo Y Fecha de Alta 11/02/2010                                                                                                    | > Renovación<br>Apartados                       |
| U  | Oficina 2833094 MADRID SUC 46 Nº Apartado 0                                                                                                    | <ul> <li>Mantenimiento<br/>Apartados</li> </ul> |
|    | Número de Suscriptores:                                                                                                    |                                                 |
|    | Suscriptor 2º Susc. 3º Susc. 4º Susc. 5º Susc.                                                                                                    | Últimos<br>Servicios                            |
|    | Tipo Ident. Identificación Limpiar                                                                                                    | > Apertura de<br>caja                           |
|    | Apellides Télefene                                                                                                    |                                                 |
|    | País Q Cod. Postal Q                                                                                                    | Nuevo Cliente                                   |
|    | Localidad Provincia                                                                                                    | Total Bolsa                                     |
|    | Calle                                                                                                    |                                                 |
|    | Actividad V                                                                                                    | Cobrar Bolsa                                    |
|    | Datos pago Datos de baja                                                                                                    |                                                 |
|    | Importe alta         0,00         Impuesto         0,00         Fecha           Importe fianza         0,00         Total         0,00         Motivo                                 |                                                 |
|    | Cuenta                                                                                                    |                                                 |
|    | Aceptar P. Autorizada Cancelar                                                                                                    |                                                 |
|    |                                                                                                    |                                                 |

Para dar de alta un apartado, primero, el titular o titulares tienen que estar dados de alta como clientes.

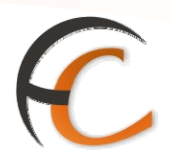

En la pantalla *Alta de Apartados* has de seleccionar en el campo *Tipo* desde el desplegable, las siguientes opciones:

- Apartado Postal (AP).
- Apartado Especial (ES).
- Correspondencia internacional (CI).
- Franqueo en destino (FD).
- Franqueo en destino oficial (FO).

Los campos *Fecha de alta y Oficina* no son modificables y se muestran automáticamente. Por defecto está desmarcada la opción trimestral, si el cliente desea contratar el apartado por tres meses, debes marcar dicha opción.

Un mismo apartado postal puede estar a nombre de más de un titular. Lo que permite recibir en el apartado correspondencia a nombre de todos los titulares.

Por defecto aparece marcado *Un suscriptor*, si vas a dar de alta más de uno has de marcar las pestañas *Segundo*, *Tercero*, *Cuarto o Quinto suscriptor*.

En la pestaña **Datos del suscriptor** se muestran los campos obligatorios *Código* (posee ayuda), *Nombre*, *Domicilio* y NIF/CIF. Además, puedes completar la información con los datos Apellidos y Teléfono.

Si se introduce el número del teléfono móvil del suscriptor, se le puede notificar vía SMS que ha recibido un envío registrado en su apartado. Este servicio se presta con carácter gratuito. La información contenida en este campo (teléfono), aún no se vuelca en SGIE, por lo que es necesaria introducirla también en éste sistema.

Si seleccionas la opción *más suscriptores*, se habilitan la/las pestañas (siempre que el tipo de apartado lo permita). Los campos obligatorios son *Código* y *Nombre*. Además, en esta pestaña se presentan los campos *Apellidos* y *NIF/CIF*.

En el apartado **Datos pago**, la aplicación muestra los siguientes campos:

- Importe alta, Impuesto y Total: no son campos modificables.
- *Importe fianza*: el importe de la fianza para los apartados *Franqueo en Destino* va en función del número de envíos que el titular prevea recibir.
- *Cuenta*: en este campo se puede indicar un número de cuenta bancaria para realizar los cobros correspondientes al apartado. No es un campo obligatorio, ya que el pago no tiene que ser obligatoriamente mediante domiciliación bancaria.

En el apartado **Datos de baja**, la aplicación muestra los siguientes campos:

• *Fecha* y *Motivo*: no son campos modificables. En ellos aparece, cuando es pertinente, la fecha en la que se dio de baja ese apartado y el motivo de dicha baja.

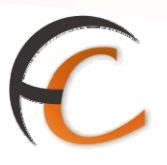

En la parte inferior de la pantalla se muestra el botón *P. Autorizada*, que permite acceder a la ventana de Personas Autorizadas:

|                                |                                               |                            | _ M K 🔟 🖻 🖬                                  |
|--------------------------------|-----------------------------------------------|----------------------------|----------------------------------------------|
| ORMACON                        | Inicio > Admision > Apartados > <u>Contra</u> | tación                     | <b>1</b> 2                                   |
| IRIS 6.0                       | a Aita de Apartados                           |                            | 4                                            |
|                                | Apartados                                     |                            | Relacionados                                 |
| Tipo AP                        | PARTADO POSTAL                                | Fecha de Alta 11/0         | 2/2010 Renovación<br>Apartados               |
| Oficina 283309                 | MADRID SUC 46                                 | Nº Apartado                | 0 Mantenimiento                              |
| Número de Susci                | rintores: @1 02 03 04 05                      | Trimestral                 | Apartados                                    |
| Suscriptor                     | 2º Susc. 3º Susc.                             | 4º Susc. 5º S              | Últimos<br>JSC. Servicios                    |
| Tipo Ident.                    | Identificac<br>Fiscal                         | ión į                      | Mantenimiento     Contratación     Apartados |
| O Persona Fís                  | ica 🔿 Persona Jurídica Nombre                 |                            | Alta de<br>Apartados                         |
| Apellidos                      | Télefono                                      |                            | > Apertura de                                |
| País                           | Cod. Posta                                    |                            | caja                                         |
| Localidad                      | Provincia                                     |                            | Nuevo Cliente                                |
| Calle                          |                                               |                            |                                              |
| Actividad<br>CNAE              |                                               |                            | Total Bolsa                                  |
|                                | Datos pago                                    | Datos de b                 | aja -,                                       |
| Importe alta<br>Importe fianza | 55,50 Impuesto<br>0,00 Total                  | 8,88 Fecha<br>14,38 Motivo | Cobrar Bolsa                                 |
| Cuenta                         |                                               |                            |                                              |
| Acentz                         | P. Autorizada                                 | Cancelar                   |                                              |

En la pantalla *Persona Autorizada*, dentro del apartado *Datos apartado* se muestran cubiertos los campos no modificables *Fecha de Alta*, *Tipo* y *Oficina*.

Si pulsas el botón **Añadir**, los campos del apartado *Persona autorizada*, pasan a ser obligatorios. Una vez completados el *Nombre*, los *Apellidos* y el *NIF/CIF* se autoriza a ésta persona para el uso del apartado pero no se autoriza a recibir nada a un nombre que no sea el del titular/es.

Una vez cubiertos estos datos obligatorios, si pulsas el botón *Aceptar* pasan a mostrarse automáticamente en el apartado *Resultados de la Búsqueda*. Para que se habiliten los botones inferiores debes pulsar el botón *Cancelar* del apartado *Persona autorizada*.

El proceso descrito puedes repetirlo tantas veces como personas autorizadas existan.

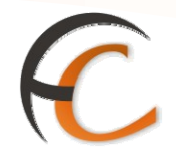

Para regresar a la pantalla *Alta de Apartados* pulsa el botón *Cancelar*, situado en la parte inferior de la pantalla. Una vez estés de nuevo en dicha pantalla pulsa el botón *Aceptar*. La aplicación presenta una nueva pantalla *Ayuda Nº Apartados* que te sirve para elegir el número de apartado:

|                           |         |                | IRIS 6.0 |
|---------------------------|---------|----------------|----------|
| Ayuda Nº Apartados        |         |                |          |
| N° Apartado:<br>Siguiente | Aceptar | 14<br>Cancelar |          |

Desde la pantalla *Ayuda N° Apartados* puedes elegir el número de apartado dentro de los que se encuentren disponibles. Si pulsas el botón *Aceptar*, eliges el que por defecto se muestra en el campo  $N^o$  *Apartado* si pulsas el botón *Siguiente*, se presentan los diferentes números que la aplicación permite seleccionar. Una vez escogido uno, la aplicación te redirige a la pantalla *Alta de Apartados* con el campo  $N^o$  *Apartado* ya cubierto.

Si pulsas el botón *Aceptar*, en la pantalla *Alta de Apartados* validas y registras la operación, dando de alta el apartado.

El *importe* de la operación se muestra en el campo *Total Bolsa*.

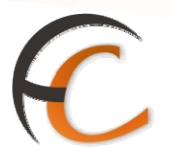

# 3.2. Alta de renovación de apartados

Si seleccionas la opción de menú *Admisión/Apartados/Renovació*n visualizas la siguiente pantalla:

| Apartados     Servicios       Fecha alta     Fecha Renovac.     11/02/2010       Tipo     AP     APARTADO POSTAL     Nº Apartado       Oficina     2833094     MADRID SUC 46     Nº Suscriptores       Datos suscriptor     NiF/CIF     Apartados       Apellidos y Nombre     Datos suscriptor     Últimos       Domicilio     Teléfono     * Antenimient       Contratación     Apartados     * Contratación       Apellidos y Nombre     Datos suscriptor     Últimos       Domicilio     Teléfono     * Antenimient       Contratación     Apartados     * Mantenimient       Contratación     Contratación     * Antenimient       Contratación     Teléfono     * Alta de       Apartados     * Alta de     Apartados       Pianza     Importe     0,00     * Alta de       Fianza     0,00     Importe     * Nuevo Client       Fianza     0,00     Importe     * Nuevo       Nueva     0,00     Importe     * Total Bolsz                                                                                                    | TORMACIÓN<br>IRIS 6.0                 | <u>nicio</u> > Admisión > Apartados > <u>Renovac</u><br>2 Alta de renovaciones | ión                              |                                                                  |
|----------------------------------------------------------------------------------------------------|---------------------------------------|--------------------------------------------------------------------------------|----------------------------------|------------------------------------------------------------------|
| V       Tipo       AP       APARTADO POSTAL       No       No       Apartado       No       Apartado       No       Apartado       No       Apartado       Apartado       Apartado       Apartado       Apartado       Apartado       Apartado       Apartado       Apartado       Apartado       Apartado       Apartado       Apartados       Apartados       Ata de Apartados       Apartados       Apartados       Apartados       Ata de Apartados       Apartados       Apartados       Ata de Apartados       Apartados       Ata de Apartados       Apartados       Ata de Apartados       Apartados       Ata de Apartados       Apartados       Ata de Apartados       Apartados       Ata d | M<br>E<br>N Fecha alta                | Apartados                                                                      | Fecha Renovac 11/02/2010         | Servicios<br>Relacionados<br>* Contratación                      |
| Datos suscriptor       Últimos Servicios         Apellidos y Nombre       NIF/CIF       > Contratación Apartados         Domicilio       Teléfono       > Mantenimienti Contratación Apartados         Datos pago       Ultimas renovaciones       > Alta de Apartados         Importe de alta       0,00       Importe Fianza Importe renovación          Fianza anterior       0,00       Importe renovación          Nueva       0,00       Impuesto       0,00                                                                                                    | Ú Tipo AF<br>Oficina 2833             | APARTADO POSTAL                                                                | Nº Apartado 0<br>Nº Suscriptores | <ul> <li>Mantenimiento<br/>Renovación<br/>Apartados</li> </ul>   |
| Apellidos y Nombre       NIF/CIF       > Contratación Apartados         Domicilio       Teléfono       > Mantenimient Contratación Apartados         Datos pago       Ultimas renovaciones       > Mantenimient Contratación Apartados         Importe de alta       0,00       Importe fianza       0,00         Fianza anterior       0,00       Importe renovación          Fianza       0,00       Importe renovación          Nueva       0,00       Impuesto       0,00                                                                                                    |                                       | Datos suscriptor                                                               |                                  | Últimos<br>Servicios                                             |
| Domicilio     Telefono       Datos pago     Ultimas renovaciones       Importe de<br>alta     0,00       Fianza<br>Fianza anterior     0,00       Fianza<br>Nueva     0,00       Importe<br>Fianza     0,00       Importe<br>Fianza     0,00       Fianza<br>Nueva     0,00                                                                                                    | Apellidos y Nomb                      | re                                                                             | NIF/CIF                          | <ul> <li>Contratación<br/>Apartados</li> </ul>                   |
| Importe de<br>alta     0,00     Importe<br>Fianza     0,00     Fech Importe<br>alta     > Alta de<br>Apartados       Fianza anterior     0,00     Importe<br>renovación          Fianza<br>Nueva     0,00     Impuesto     0,00                                                                                                    | Domicilio                             | Datos pago                                                                     | I elerono j                      | <ul> <li>Mantenimiento<br/>Contratación<br/>Apartados</li> </ul> |
| Importe de<br>alta     0,00     Importe<br>Fianza     0,00          Fianza anterior     0,00     Importe<br>renovación     0,00          Fianza<br>Nueva     0,00     Impuesto     0,00                                                                                                    |                                       | Dutos pugo                                                                     | Fecha Importe                    | <ul> <li>Alta de<br/>Apartados</li> </ul>                        |
| Fianza 0,00 Impuesto 0,00                                                                                                    | Importe de<br>alta<br>Fianza anterior | 0,00 Importe 0,00<br>Fianza 0,00<br>Importe 0,00                               |                                  | Nuevo Cliente                                                    |
| Total 0,00                                                                                                    | Fianza<br>Nueva                       | 0,00 Impuesto 0,00<br>Total 0,00                                               | •                                | Total Bolsa                                                      |
| Aceptar Cancelar Cobrar Bolsa                                                                                                    | Г                                     | Aceptar                                                                        | Cancelar                         | Cobrar Bolsa                                                     |

Los apartados se suscriben por un año o trimestralmente. Los suscritos *anualmente*, el titular debe renovarlo en el primer mes del año.

Los contratados *trimestralmente* están vigentes durante tres meses desde el alta, no admiten renovaciones, si el titular quiere contratar otros tres meses tras el vencimiento debe realizar un nuevo contrato de alta, y no se le garantiza la asignación del mismo número si se hubiera asignado a otro cliente.

Las condiciones y requisitos (modelo de contrato, documentación, autorizaciones de recogida) para contratar los apartados trimestrales son las mismas que para los apartados de vigencia anual.

El campo *Fecha alta* se encuentra vacío e inhabilitado. Cuando introduzcas en pantalla los datos del apartado que vas a renovar, en este campo mostrará, automáticamente, la fecha de alta del apartado.

El campo *Tipo* es obligatorio y en él se introduce el código del tipo de apartado a renovar. Una vez introducido, el sistema incluye automáticamente la descripción del apartado. Este campo es un desplegable con las siguientes opciones:

- Apartado Postal (AP).
- Franqueo en destino (FD).
- Correspondencia interna (CI).
- Apartados especiales (ES).
- Franqueo en destino oficial (FO).

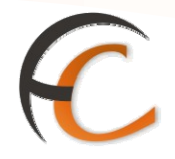

*Código y N° Apartado* son campos que en caso de que los cumplimentes, uno u otro se habilitará de manera automática.

*Oficina* es un campo inhabilitado, que muestra automáticamente el código y nombre de la oficina a la que pertenece el apartado.

*Fecha renovación* es un campo obligatorio. Se muestra automáticamente la fecha actual. En éste campo indicas la fecha en que se realiza la renovación del apartado.

El apartado *Datos suscriptor* muestra los datos del suscriptor cuyo apartado vas a renovar (*Apellidos* y *Nombre*, *Domicilio*, *NIF/CIF* y *Teléfono*). No son campos modificables.

Si se renueva un apartado debe introducirse en IRIS y en SGIE el dato del teléfono móvil del titular (si es que no está grabado previamente), para poder enviarle un SMS cuando reciba un envío registrado en su apartado.

En el campo *Datos pago*, son opciones no modificables, a excepción del campo *Importe Fianza*.

El apartado *Ultimas renovaciones* muestra la fecha y el importe de las últimas renovaciones realizadas en el apartado.

Una vez *aceptada* la renovación, ésta queda registrada. La aplicación muestra el *importe* total a pagar por el cliente en el campo *Total Bolsa*.

En el apartado **Servicios Relacionados** (situado a la derecha de la pantalla) se encuentra las opciones *Contratación de Apartados* y *Mantenimiento Renovación de Apartados*.

### Renovación de apartados por bloques

Desde la pantalla *Mantenimiento de renovación por bloques*, puedes realizar la renovación de apartados por bloques.

Dicha pantalla muestra la fecha del día, el número de apartados seleccionados y los que se han renovado.

Pulsa el botón *Aceptar* para confirmar la renovación. La aplicación te redirige a la pantalla *Mantenimiento de Renovación de Apartado*.

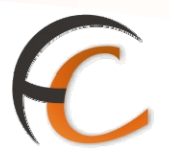

# 3.3. Mantenimiento de apartados

Desde el menú *Apartados/Mantenimiento Contratación Apartados* accedes a esta pantalla:

| Ŕ           | DRMACIÓN<br>Inicio > Admisión > Apartados > <u>Mantenimiento Contratación Apartados</u><br>IRIS 6.0                                                          | x = 6, 41                                 |
|-------------|----------------------------------------------------------------------------------------------------|-------------------------------------------|
| м           | Datos del Apartado                                                                                                    | Servicios<br>Relacionados                 |
| E<br>N<br>Û | Tipo V Apartado Oficina 2833094 MADRID SUC 46                                                                                                    |                                           |
|             | Conscience Criteria de Discourde                                                                                                    | Últimos<br>Servicios                      |
|             | Suscriptor Criterio de Busqueda                                                                                                    | * Renovación<br>Apartados                 |
|             | Nombre Fecha de Alta Desde                                                                                                    | Contratación     Apartados                |
|             | NIF/CIF Hasta                                                                                                    | <ul> <li>Alta de<br/>Apartados</li> </ul> |
|             | Estado TODOS Y Trimestral                                                                                                    | Nuevo Cliente                             |
|             | Buscur                                                                                                    | Total Bolsa                               |
|             | Resultados de la Búsqueda                                                                                                    |                                           |
|             | Oficina Tipo Núm. Apellidos Y NIF/CIF Anual/Trim. Fecha Ap.<br>nombre NIF/CIF Anual/Trim. Alta Baja Inic.                                                    | Cobrar Bolsa                              |
|             |                                                                                                    |                                           |
|             | Consultar         Cad. no renov.         Suprimir         Baja           Nodificar         Nodificar Inicialización         Devolver Flanza         Cancelar |                                           |

En los epígrafes "*Datos del Apartado*" "Suscriptor" y "*Criterio de Búsqueda*", puedes delimitar la búsqueda con los criterios *Tipo*, *Código*, *Nombre*, *Apellidos*, *Fecha*, etc. Si pulsas directamente el botón **Buscar**, muestra en el apartado *Resultados de la Búsqueda* todos los registros.

Si seleccionas un registro de la lista se habilitan los botones:

- Consultar: permite realizar una consulta del apartado seleccionado.
- Eliminar: permite eliminar el apartado seleccionado.
- Renov. Blq: permite acceder a la pantalla renovación por bloques de apartados.

El botón *Cancelar* se encuentra accesible en todo momento. Si lo pulsas, la aplicación te redirige a la pantalla de Inicio.

Desde el menú de *Apartados/Mantenimiento contratación de apartados* puedes realizar la búsqueda.

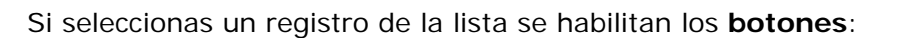

- Consultar: para realizar una consulta del apartado seleccionado.
- *Modificar*: permite modificar el apartado seleccionado.
- Suprimir: para borrar el registro.
- **Baja**: permite liberar el número del apartado para poder así asignarlo a otro suscriptor que realice otra alta de apartado. El número de apartado liberado pasa al histórico los datos.

C

• *Cad. no renov*.: si el apartado seleccionado es *No Renovado*, se activará este botón lo que permitirá proceder a la caducidad del apartado siempre que su periodo de renovación haya expirado.

El botón *Cancelar* se encuentra accesible en todo momento. Si lo pulsas la aplicación te redirige a la pantalla Inicio.

### 3.3.1. Consulta de apartados

El botón *Consultar*, dentro de la pantalla *Mantenimiento de Apartados* permite consultar las renovaciones realizadas en los apartados existentes. La pantalla que muestra es la siguiente:

| ORMACIÓN<br>IRIS 6.0  | <u>Inicio</u> > Admisió<br>■ Consulta de | n > Apartados > <u>Manteni</u><br>Apartados | <u>miento Contratación Apartados</u> |                                                     |
|-----------------------|------------------------------------------|---------------------------------------------|--------------------------------------|-----------------------------------------------------|
|                       |                                          | Apartados                                   |                                      | Servicios<br>Relacionados                           |
| Tipo AP               | APARTADO POSTAL                          | *                                           | Fecha de Alta 22/01/20               | 10                                                  |
| Oficina               | 2833094 MAD                              | RID SUC 46                                  | Nº Apartado 1                        | últimen                                             |
|                       |                                          |                                             | Anual/Trim. A                        | Servicios                                           |
| Suscriptor            | 2º Susc.                                 | 3º Susc.                                    | 4º Susc. 5º Susc.                    | <ul> <li>Renovación<br/>Apartados</li> </ul>        |
|                       |                                          |                                             |                                      | <ul> <li>Contratación</li> <li>Apartados</li> </ul> |
| Tipo Ident.<br>Fiscal | ES1 NIF/CIF/Tarje                        | eta Res  Identificació Fiscal               | 234                                  | » Alta de                                           |
| Persona               | Física 🔘 Persona                         | a Jurídica Nombre                           | RAM                                  | ION Apartados                                       |
| Apellidos             |                                          | MAS GIL Télefono                            | 6506789                              | 999 Nuevo Cliente                                   |
| País                  | ESP 🔍                                    | ESPAÑA Cod. Postal                          | 28001 🔍                              |                                                     |
| Localidad             |                                          | MADRID Provincia                            | 28 MADRID                            | Total Bolsa                                         |
| Calle                 |                                          |                                             | ALCA                                 | ALA                                                 |
| Actividad<br>CNAE     | 21 Industria del                         | papel                                       |                                      | Cobrar Bolsa                                        |
|                       | Datos                                    | pago                                        | Datos de baja                        |                                                     |
| Importe alta:         | 55,50                                    | Impuesto:                                   | 8,88 Fecha:                          |                                                     |
| Importe fianz         | a: 0,00                                  | Total: 6                                    | 4,38 Motivo:                         |                                                     |
| Cuenta:               |                                          |                                             |                                      |                                                     |
| Ac                    | eptar                                    | P. Autorizada                               | Imprimir                             |                                                     |
|                       |                                          |                                             |                                      |                                                     |

Desde esta pantalla puedes realizar una consulta de un apartado. Todos los campos que se presentan en pantalla se encuentran deshabilitados. El botón *P. Autorizada* te redirige a la pantalla *Persona Autorizada*.

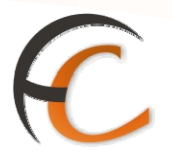

### 3.3.2. Modificación de apartados

El botón *Modificar*, dentro de la pantalla *Alta de Apartados* permite modificar las renovaciones realizadas. La pantalla que muestra es la siguiente:

| Ŕ   |                             | ón > Apartados > <u>Mantenimie</u><br>n de Apartados | nto Contratación Apartados | × = 6, 41                                      |
|-----|-----------------------------|------------------------------------------------------|----------------------------|------------------------------------------------|
| м   |                             | Apartados                                            |                            | Servicios<br>Relacionados                      |
| ENO | Tipo AP APARTADO POSTAL     | ¥                                                    | Fecha de Alta 22/01/2010   |                                                |
|     | Oficina 2833094 MAD         | DRID SUC 46                                          | Nº Apartado 1              |                                                |
|     | Número de Suscriptores: 💿 1 | 02030405                                             | Anual/Trim. A              | Servicios                                      |
|     | Succriston 30 Succ          | 20 Suga                                              | 40 Suga 50 Suga            | <ul> <li>Renovación<br/>Apartados</li> </ul>   |
|     | Suscriptor zº Sust.         |                                                      | 4º Buse - De Buse          | <ul> <li>Contratación<br/>Apartados</li> </ul> |
|     | Fiscal ES1 NIF/CIF/Tar)     | jeta Res  Fiscal                                     | 234 Limplar                | <ul> <li>Alta de</li> </ul>                    |
|     | 💿 Persona Física 🔘 Person   | a Jurídica Nombre                                    | RAMON                      | Apartados                                      |
|     | Apellidos                   | MAS GIL Télefono                                     | 650678999                  | Nuevo Cliente                                  |
|     | País ESP 🔍                  | ESPAÑA Cod. Postal                                   | 25001 🔍                    |                                                |
|     | Localidad                   | MADRID Provincia                                     | 28 MADRID                  | Total Bolsa                                    |
|     | Calle                       |                                                      | ALCALA                     | -,                                             |
|     | Actividad 21 Industria de   | el papel                                             | V                          | Cobrar Bolsa                                   |
|     | Datos                       | s pago                                               | Datos de baja              |                                                |
|     | Importe alta: 55,50         | 0 Impuesto: 8,8                                      | 8 Fecha:                   |                                                |
|     | Importe fianza: 0,00        | 0 Total: 64,3                                        | 8 Motivo:                  |                                                |
|     | Cuenta:                     |                                                      |                            |                                                |
|     | Aceptas P. A                | utorizada Imprimi                                    | r Cancelar                 |                                                |
|     |                             |                                                      |                            |                                                |

En la pantalla *Modificación de Apartados* los únicos campos que puedes modificar son los pertenecientes a los epígrafes "Datos del suscriptor".

Si pulsas el botón P. Autorizada la aplicación te redirige a la pantalla Persona Autorizada.

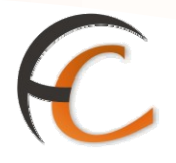

### 3.3.3. Baja de apartados

Desde la pantalla de Mantenimiento, seleccionando el apartado correspondiente se puede dar de baja, desde la pantalla siguiente:

| Ŕ    | DRMACIÓN<br>IRIS 6.0                       | <u>Inicio</u> > Admisión<br>■ Baja de Apa    | n > Apartados<br>rtados | s > <u>Nantenimien</u> | to Contratad          | ión Apartados   | × ≡ 8. 41                                 |  |  |  |
|------|--------------------------------------------|----------------------------------------------|-------------------------|------------------------|-----------------------|-----------------|-------------------------------------------|--|--|--|
| м    |                                            | Servicios<br>Relacionados                    |                         |                        |                       |                 |                                           |  |  |  |
| E NU | Tipo AP<br>Oficina                         | APARTADO POSTAL<br>2833094 MAD               | RID SUC 46              |                        | Fecha de<br>Nº Aparta | Alta 22/01/2010 | <u></u>                                   |  |  |  |
|      |                                            |                                              |                         |                        | Anual/Tri             | m. A            | Servicios                                 |  |  |  |
|      | Suscriptor                                 | <ul> <li>Renovación<br/>Apartados</li> </ul> |                         |                        |                       |                 |                                           |  |  |  |
|      |                                            | a state a state a state                      |                         |                        |                       |                 |                                           |  |  |  |
|      | Tipo Ident.<br>Fiscal                      | ES1 NIF/CIF/Tarje                            | ta Res 🖂 📕              | dentificación<br>iscal |                       | 234             | <ul> <li>Alta de<br/>Apartador</li> </ul> |  |  |  |
|      | Persona                                    | Física 🔘 Persona                             | Jurídica N              | ombre                  |                       | RAMON           | Apercodos                                 |  |  |  |
|      | Apellidos                                  | pellidos                                     |                         | MAS GIL Télefono       |                       | 650678999       | Nuevo Cliente                             |  |  |  |
|      | País                                       | ESP 🔍                                        | ESPAÑA O                | od. Postal             | 28                    | 001 🔍           |                                           |  |  |  |
|      | Localidad                                  |                                              | MADRID P                | rovincia               | 28 MADE               | dD              | Total Bolsa                               |  |  |  |
|      | Calle                                      | -,                                           |                         |                        |                       |                 |                                           |  |  |  |
|      | Actividad<br>CNAE                          | Actividad 21 Industria del papel 🗸           |                         |                        |                       |                 |                                           |  |  |  |
|      |                                            | Datos                                        | pago                    |                        | I                     |                 |                                           |  |  |  |
|      | Importe alta:<br>Importe flanza<br>Cuenta: | 55,50<br>0,00                                | Impuesto:<br>Total:     | 8,88                   | Fecha:<br>Motivo      |                 |                                           |  |  |  |
|      | Acc                                        | eptar                                        | P. Auto                 | vrizada                |                       | Imprimir        |                                           |  |  |  |

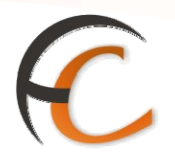

### 3.3.4. Supresión de apartados

Desde esta pantalla se suprimen los apartados. La supresión implica dejar libre el número de apartado para otro titular.

| Tipo<br>Oficina           | Aparta         | partado           Image: With the second second seco |                       |        |           |               | Servicios<br>Relacionados<br>> Rangos<br>Apartados |               |               |                                                |
|---------------------------|----------------|----------------------------------------------------------------------------------------------------|-----------------------|--------|-----------|---------------|----------------------------------------------------|---------------|---------------|------------------------------------------------|
|                           |                | Criterio de Búsqueda                                                                                                    |                       |        |           |               | Últimos<br>Servicios                               |               |               |                                                |
| Nombre                    |                |                                                                                                    |                       |        |           | Fecha de Alta |                                                    |               |               | <ul> <li>Renovación<br/>Apartados</li> </ul>   |
| Apellidos                 |                |                                                                                                    |                       |        |           | Desde         |                                                    |               |               | <ul> <li>Contratación<br/>Apartados</li> </ul> |
| NIF/CIF<br>Estado         | TODOS          |                                                                                                    | <b>v</b>              |        |           | Hasta         | Trim                                               | estral        |               | > Alta de<br>Apartados                         |
| Buscar                    |                |                                                                                                    |                       |        |           |               |                                                    |               | Nuevo Cliente |                                                |
| 1 🔊                       |                |                                                                                                    |                       |        |           |               |                                                    |               |               | Total Bolsa                                    |
| Resultados de la Búsqueda |                |                                                                                                    |                       |        |           |               |                                                    |               | -,            |                                                |
| Oficina                   | Tipo<br>apart. | Núm.<br>apart.                                                                                                    | Apellidos y<br>nombre | NIF/CI | Anual/Tri | n. Fech       | Alta                                               | Fecha<br>Baja | Ap.<br>Inic.  | Cobrar Bolsa                                   |
| ② 2833094                 | AP             | 1                                                                                                    | RAMON                 | 234    | A         | 22/01         | /2010                                              |               | No            |                                                |

### 3.3.5. Pasar a estado caducado un apartado no renovado

Si la suscripción del apartado no ha sido renovado por el cliente dentro del plazo del tiempo establecido, pasa a caducado. Esta operación la realizas desde el menú de admisión *Apartado/Mantenimiento contratación de apartados.*